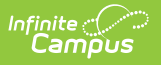

# **Section Rosters Import**

Last Modified on 02/13/2025 11:39 am CST

#### Tool Search: Section Rosters

The Section Rosters import allows users to import district-level student roster information into a State Edition of Campus.

| Census Data Import Wizard                                                                                                    |                                   |  |  |  |  |  |
|----------------------------------------------------------------------------------------------------|-----------------------------------|--|--|--|--|--|
| Select an option under "Import Type" to specify what type of data you are uploading.                                                                                                    |                                   |  |  |  |  |  |
| <ol> <li>Select an option under "Work To Perform" to indicate how the file should be processed. There are 3 options:         <ol> <li>Validate and Test File - Only error checking will be performed on the file. A summary report will be generated identifying any errors that were found. No data is imported under this option.</li> <li>Load Partial File - Data from the file will add to or update the current student/staff record in the AIM system. A summary report will be generated indicating the number of records that were inserted or changed. This option should be used when updating the information on a partial list of students.</li> <li>Load Complete File - CAUTION Data imported from this file will replace all existing data of this type. A summary report will be generated indicating the number of records that were changed or deleted. This option is useful for deleting any data that was previously entered and replacing it with the contents of the uploaded file.</li> </ol> </li> </ol> |                                   |  |  |  |  |  |
| Import Options                                                                                                    |                                   |  |  |  |  |  |
| Import Type                                                                                                    | Section Rosters 💌                 |  |  |  |  |  |
| Work to Perform                                                                                                    | Validate and Test File            |  |  |  |  |  |
| File                                                                                                    | Choose File No file chosen Upload |  |  |  |  |  |
| Section Rosters Import                                                                                                    |                                   |  |  |  |  |  |

## **Logic and Validations**

The following describes the logic and validations used in the Section Rosters Import:

- The user importing data must have proper calendar and tool rights for the file's district.
- The school in the file must match a school within the State Edition. The school must also be tied to the defined district.
- A calendar must exist in the State Edition for the school, district and year values in the file.
- The student must be enrolled in the calendar for the given school/year combination.
- The course/section in the file must match a course/section existing within the State Edition.
- The student's stateID must match their stateID within the State Edition.
- The Start and End Date values must fall within the calendar of the student's enrollment record.
- If the Start and End Date values in the file match an existing record for the student, the record is updated in the State Edition with no changes.
- If the file matches only the Start Date or End Date of a student's existing record, the existing record is updated with the date changes defined in the file.
- If the Start Date and End Date values in the file do not match a student's existing roster record:
  - An error is produced if the existing record overlaps the dates entered on the file.
  - A new roster record is created if the dates within the file do not overlap a student's existing roster record.

| File Nar<br>Process        | s:<br>me: SectionRosterImport.csv<br>sing Started Time-Tue Seo (6 11:37:24 CDT 2011                                                                                                    |
|----------------------------|----------------------------------------------------------------------------------------------------|
| Process<br>Total Ti        | sing Finished Time: Tue Sep 06 11:37:25 CDT 2011.<br>Time To Process File: 1.078 seconds.                                                                                                    |
| 0 Recor                    | rds Inserted.                                                                                                    |
| 0 Recor<br>0 Recor         | rds Changed.<br>rds Deleted.                                                                                                    |
| Error C<br>Warnin          | Count:5<br>ng Count:0                                                                                                    |
| Error D                    | Denil:                                                                                                    |
| Line                       | y- Error Message                                                                                                    |
| 2<br>2<br>2<br>2<br>2<br>2 | <sup>1</sup> Bed data langth in field "SuddentStateD" colume 6. Field can be at most 10 characters and must be at least 9 characters. Yalve was 11111111<br>Bed data in field "Suddard".colume 7. The specified value is not valid for the field is:300-01-01 through 2079-06-06. value was<br>Bed data in field "Suddard".colume 7. The specified value is not valid for the field is:300-01-01 through 2079-06-06. value was<br>Bed data. The district does not evalid in the Salte Editor.<br>Bed data. The district does not eval in the Salte Editor. |
| Warnin                     | ng Detail:                                                                                                    |
| Line Nu                    | amber Warning Message Content                                                                                                    |

Section Rosters Summary Report

#### **Importing a Section Roster File**

- 1. Select the Section Rosters Import Type.
- 2. Select which **Work to Perform**. See the Work to Perform section for more information about these options.
- 3. Click the **Choose File** and locate the file you wish to import. See the Import Layout section for more information about file requirements.
- Once the file has been properly selected, the file name will appear to the right of the Choose File button. Select the **Upload** button to import the data into the State Edition.
- 5. Once the import completes, a summary report displays, describing any changes, errors and/or warnings associated with the importing file.

## **Import Layout**

Section Roster files must be in CSV format and follow the layout defined in the table below. Users are encouraged to utilize Course/Section Ad Hoc fields within Ad Hoc Reporting tools in order to properly gather this information. The following is an example of Section Roster file:

| Year                        | DistrictNumber | SchoolNumber | CourseNumber | SectionNumber | StudentStateID | StartDate | EndDate  |
|-----------------------------|----------------|--------------|--------------|---------------|----------------|-----------|----------|
| 2011                        | 6001           | 1            | MA0140       | 1             | 11111111       | 1/5/2011  | 4/4/2011 |
|                             |                |              |              |               |                |           |          |
|                             |                |              |              |               |                |           |          |
| _                           |                |              |              |               |                |           |          |
| Soction Postors Import Filo |                |              |              |               |                |           |          |

The following table defines the layout required for Section Roster files.

| Data<br>Element | Description                                                                                                    | Format,<br>Type and<br>Length | Campus<br>Database | Campus<br>Interface                                      |
|-----------------|----------------------------------------------------------------------------------------------------|-------------------------------|--------------------|----------------------------------------------------------|
| Year            | The year tied to the section<br>roster data. Import validations<br>ensure this year matches the<br>current school year. | Numeric,<br>4 digits          | Calendar.endYear   | System<br>Administration<br>> Calendar ><br>School Years |

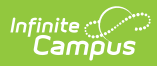

| Data<br>Element     | Description                                                                                                    | Format,<br>Type and<br>Length              | Campus<br>Database               | Campus<br>Interface                                                                                |
|---------------------|----------------------------------------------------------------------------------------------------|--------------------------------------------|----------------------------------|----------------------------------------------------------------------------------------------------|
| District<br>Number  | The district tied to the section roster data.                                                                                                    | Varchar, 5<br>characters                   | District.<br>stateDistrictNumber | System<br>Administration<br>> Resources<br>> District<br>Information ><br>State District<br>Number |
| School<br>Number    | The school tied to the section roster data.                                                                                                    | Varchar, 4<br>characters                   | School.<br>stateSchoolNumber     | System<br>Administration<br>> Resources<br>> School ><br>State School<br>Number                    |
| Course<br>Number    | The course number tied to the roster.                                                                                                    | Varchar,<br>13<br>characters               | courseSection.<br>courseNumber   | Scheduling ><br>Courses ><br>Course ><br>CourseID                                                  |
| Section<br>Number   | The section number tied to the roster.                                                                                                    | Varchar. 4<br>characters                   | courseSection.<br>sectionNumber  | Scheduling ><br>Courses ><br>Section ><br>SectionID                                                |
| Student<br>State ID | The student's StateID. The<br>StateID is used to properly<br>match the student in the file to<br>the student existing with the<br>State Edition. | Varchar,<br>10<br>characters               | person.StateID                   | Census ><br>People ><br>Demographics<br>> Student<br>State ID                                      |
| Start<br>Date       | The start date of the student's<br>roster record. This date must fall<br>within the calendar of the<br>student's enrollment record.              | Date field,<br>10 digits<br>YYYY-MM-<br>DD | Roster.startDate                 | Scheduling ><br>Courses ><br>Section ><br>Roster                                                   |
| End<br>Date         | The end date of the student's<br>roster record. This date must fall<br>within the calendar of the<br>student's enrollment record.                | Date field,<br>10 digits<br>YYYY-MM-<br>DD | Roster.endDate                   | Scheduling ><br>Courses ><br>Section ><br>Roster                                                   |